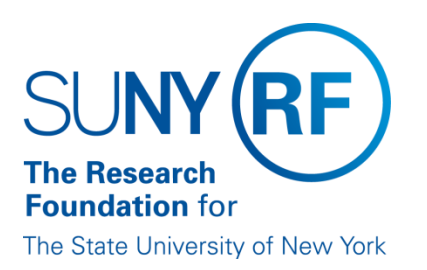

# EFFORT CERTIFICATION AND REPORTING TECHNOLOGY (ECRT)

# Administrator Supplemental Training Materials (Part 4 of 4)

May 2013

# **Table of Contents**

| Topic                                              | Page(s) |
|----------------------------------------------------|---------|
| Labor Distribution Adjustment Process in ecrt      |         |
| Committed Effort                                   |         |
| Monitoring Core Information for SUNY ecrt Users    |         |
| Nonexempt Employees                                |         |
| Awards with Projects at Multiple Locations         |         |
| Award with Projects at Multiple Locations: Example |         |
| Reconciliation of SUNY Payroll Data                |         |
| Effort Reporting Cycles: Academic Year Campuses    | 25-27   |
| Effort Reporting Cycles: Half-Year Campuses        |         |
| Effort Reporting Checklist                         |         |
| Effort Reporting Glossary of Terms                 |         |
| Change History                                     |         |

# Labor Distribution Adjustment Process in ecrt

The following diagram and table illustrate the labor distribution adjustment process (LD).

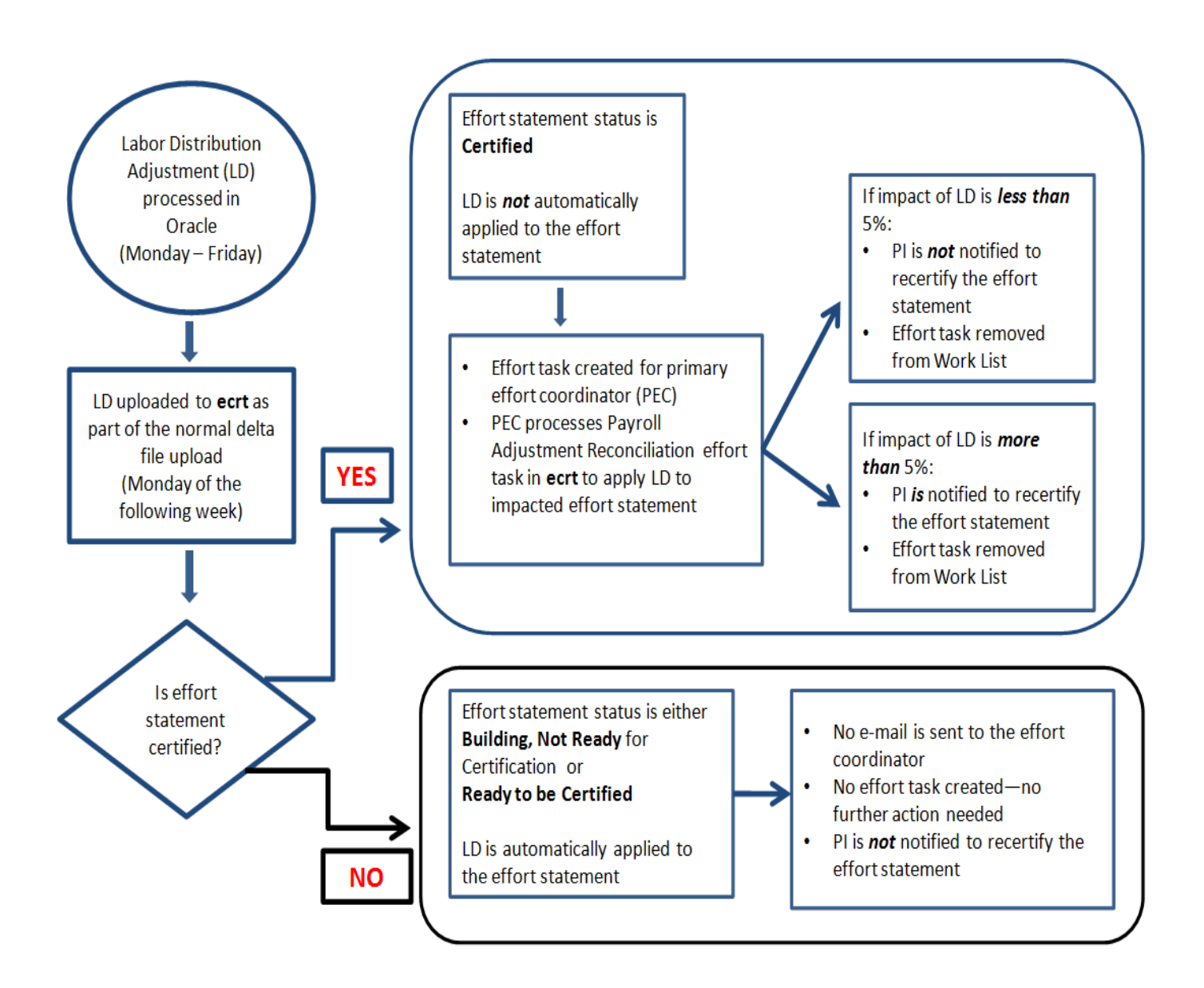

| LD is processed          | Effort Statement                                                | Impact in ecrt                                                                                                    | Action to be taken                                                                                          | E-mail                                                                                          |
|--------------------------|-----------------------------------------------------------------|----------------------------------------------------------------------------------------------------|----------------------------------------------------------------------------------------------------|-------------------------------------------------------------------------------------------------|
| during                   | Status                                                          |                                                                                                    |                                                                                                    |                                                                                                 |
|                          | Building, Not<br>Ready for<br>Certification<br>(Current period) | LD is automatically<br>applied by <b>ecrt</b> to the<br>impacted effort<br>statement                                        | No further action is necessary                                                                              | No e-mail is<br>sent                                                                            |
| Period of<br>performance |                                                                 | An effort task is created<br>for the primary effort<br>coordinator (PEC).<br>The impact of the LD is<br>less than 5 percent | The PEC processes the effort task                                                                           | No e-mail is<br>sent                                                                            |
|                          | Certified<br>(Prior period)                                     | An effort task is created<br>for the primary effort<br>coordinator (PEC).<br>The impact of the LD is<br>more than 5 percent | The PEC processes<br>the effort task.<br>The PI will be<br>notified to<br>recertify the effort<br>statement | E-mail<br>automatically<br>sent by <b>ecrt</b><br>after the PEC<br>processes the<br>effort task |
|                          | Building, Not<br>Ready for<br>Certification<br>(Current period) | LD is automatically<br>applied by <b>ecrt</b> to the<br>impacted effort<br>statement                                        | No further action is necessary                                                                              | No e-mail is<br>sent                                                                            |
| Pre-review<br>period     |                                                                 | An effort task is created<br>for the primary effort<br>coordinator (PEC).<br>The impact of the LD is<br>less than 5 percent | The PEC processes the effort task                                                                           | No e-mail is<br>sent                                                                            |
| period                   | Certified<br>(Prior period)                                     | An effort task is created<br>for the primary effort<br>coordinator (PEC).<br>The impact of the LD is<br>more than 5 percent | The PEC processes<br>the effort task.<br>The PI will be<br>notified to<br>recertify the effort<br>statement | E-mail<br>automatically<br>sent by <b>ecrt</b><br>after the PEC<br>processes the<br>effort task |

| LD is processed                   | Effort Statement                                                                                           | Impact in ecrt                                                                                                    | Action to be taken                                                                                                    | E-mail                                                                  |
|-----------------------------------|----------------------------------------------------------------------------------------------------|----------------------------------------------------------------------------------------------------|----------------------------------------------------------------------------------------------------|-------------------------------------------------------------------------|
| during                            | Status                                                                                                    |                                                                                                    |                                                                                                    |                                                                         |
| during<br>Certification<br>period | Status<br>Ready to be<br>Certified<br>(Current period)<br>Certified<br>(Current period<br>or Prior period) | LD is automatically<br>applied by <b>ecrt</b> to the<br>impacted effort<br>statement<br>An effort task is created<br>for the primary effort<br>coordinator (PEC).<br>The impact of the LD is<br>less than 5 percent<br>An effort task is created<br>for the primary effort | Recommendation:If you know that aLD will beprocessed, andthe effortstatement has notbeen certified yet,place the effortstatement on holduntil the LD isprocessed.The PEC processesthe effort task | No e-mail is<br>sent<br>No e-mail is<br>sent<br>E-mail<br>automatically |
|                                   |                                                                                                    | coordinator (PEC).<br>The impact of the LD is<br>more than 5 percent                                                                                                    | The PI will be<br>notified to<br>recertify the effort<br>statement                                                                                                    | sent by <b>ecrt</b><br>after the PEC<br>processes the<br>effort task    |
| LD impacts                        | Automatically                                                                                              | The impact of the LD is                                                                                                    | No further action                                                                                                    | No e-mail is                                                            |
| effort                            | Processed                                                                                                  | less than 5 percent                                                                                                    | is necessary                                                                                                    | sent                                                                    |
| statement                         |                                                                                                    |                                                                                                    |                                                                                                    |                                                                         |
| trom 2011 or                      |                                                                                                    | The impact of the LD is                                                                                                    | The effort                                                                                                    | E-mail is sent                                                          |
| earlier                           |                                                                                                    | more than 5 percent                                                                                                    | coordinator needs                                                                                                    | from the effort                                                         |
|                                   |                                                                                                    |                                                                                                    | effort statement                                                                                                    | the Pl                                                                  |
|                                   |                                                                                                    |                                                                                                    | The PI will need to                                                                                                    | uic I I                                                                 |
|                                   |                                                                                                    |                                                                                                    | recertify the                                                                                                    |                                                                         |
|                                   |                                                                                                    |                                                                                                    | manual effort                                                                                                    |                                                                         |
|                                   |                                                                                                    |                                                                                                    | statement.                                                                                                    |                                                                         |

#### Note:

If a labor distribution adjustment impacts effort statements for more than one period of performance, the impact in **ecrt**—and the resulting action to be taken—is dependent on the effort statement status. Refer to the table above for the impact and actions to be taken.

# **Committed Effort**

Committed effort is the amount or percentage of time that faculty members, researchers or senior/key personnel commit to (agree to work on) a specific sponsored project. The commitment is set at the time a proposal is submitted by a campus and accepted by the sponsor. Committed effort may not always equal paid effort; it is not necessarily the actual effort expended, but a projected amount to be achieved over a period of time. Commitments are specific and quantified, and are generally expressed in terms of a percentage or person months of work time over a given project period.

Committed effort documentation can be obtained from the:

- Award document
- Proposal
- Budgets
- Budget justifications
- Narratives

Commitments are recognized and must be tracked for:

- The principal investigator (PI)/project director
- All co-investigators
- All persons identified as senior/key personnel in the award document, grant application (proposal) or other project applications:
  - Sponsoring agency's definition of Key Personnel if one exists
  - NIH defines key personnel as individuals who contribute to the scientific development or execution of the project in a substantive, measurable way. Typically, these individuals have doctoral or other professional degrees, although individuals at the masters or baccalaureate level should be included if their involvement meets the definition of Key personnel. (http://grants.nih.gov/grants/policy/senior\_key\_personnel\_faqs.htm#1658)
  - NSF defines key personnel as an individual other than PI(s) considered essential to the overall successful performance of the organization in fulfilling its responsibilities under the agreement, and who will participate in the project being supported.
     (http://www.nsf.gov/pubs/2007/nsf07033/nsf07033.txt)

The following information needs to be added to the Oracle **Committed Effort Information** form:

- PI, co-PI, or key personnel name
- Person's role for example if they are one of the following please list what they are
  - o Pl
  - o Co-Pl
  - Key personnel
- Committed effort that is documented either by:
  - Percentage
  - o Person months
- Committed effort effective dates (format DD-MMM-YYYY):
  - o Effective from
  - $\circ$  Effective to

### Recording Committed Effort Information in the Oracle Grants Management Module

#### **Responsibilities with Access**

- To add or change data:
  - o ORG Account Establishment Administrator
  - ORG Account Establishment Specialist
  - ORG Account Est Spec with Budget Appr
- To view data *only*:
  - o ORG Grants Inquiry
  - KEY Key Member
  - Grants Inquiry
  - ORG CR-Specialist
  - o ORG CR-Transfer
  - o ORG Central Office CR-Specialist
  - ORG OGM-Billing Specialist
- 1. Open the Oracle Award Management form for the individual whose effort you need to record.
- 2. Go to the Personnel tab.
- 3. Click the Committed Effort Information button:

| Award Management  | - ORG Grants Inquiry (  | @ RFPROD - 07-FEI     | B-2013 🖂    |               |         |               |          | ≚∍×                |
|-------------------|-------------------------|-----------------------|-------------|---------------|---------|---------------|----------|--------------------|
| Number            | 40025                   |                       | F           | unding Source | Name    | National Hear | t Lung a |                    |
| Short Name        | 110 A-Bands of Ca       | Irdia                 | Funding S   | ource Award N | umber   | 5R01HL080426  | :05      |                    |
| Full Name         | Dynamics of Proti       | ens in the A-ba       |             | Pre-Award     | d Date  |               |          |                    |
| Start Date        | 01-MAR-2006             |                       |             | End           | d Date  | 28-FEB-2012   |          |                    |
| Close Date        | 01-OCT-2012             |                       |             | Award         | я Туре  | Federal       |          |                    |
| Purpose           | Grant                   |                       |             | 5             | Status  | Closed        |          |                    |
| Organization      | 110 Anatomy             | 📃 🗆 <u>R</u> evenue H | lard Limit  | Funded A      | mount   | 1,36          | 0,907.00 |                    |
| Award Amount      | 1,360,90                | 7.00 ⊻Invoice Ha      | rd Limit    |               |         |               |          | [ <mark>0</mark> ] |
|                   |                         | Cost Shari            | ing Matchin | g Information |         | Funding Sum   | mary     | )`                 |
| Installments Term | ns and Conditions T     | Budgetary Control     | Funding S   | ource Details | Contac  | ts Personnel  |          |                    |
|                   |                         |                       |             |               |         |               | -        |                    |
| Commi             | tted Effort Informatior | n )                   |             |               |         |               |          |                    |
| Full Name         |                         | Award Role            |             | From          | ffectiv | e To          | <br>Requ | ired               |
| Manager, Defa     | ult Award               | Award Manager         |             | 01-MAR-       | 2006    |               |          | A                  |
| Homason (Her John | III III IIII            | Principal Investig    | jator       | 15-MAY-       | 2006    |               |          |                    |
| -                 |                         |                       |             |               |         |               |          |                    |
| -                 |                         |                       |             |               |         |               |          |                    |
| -                 |                         |                       |             |               |         |               |          |                    |
|                   |                         |                       |             |               |         |               |          |                    |
|                   |                         |                       |             |               |         |               |          |                    |
|                   |                         |                       |             |               |         |               |          |                    |

#### 4. The **RF Committed Effort Information** form opens.

**Note**: If committed effort information was not previously saved, Oracle will automatically fill in the person with an active assignment and the role of "Principal Investigator" and/or "Co-Principal Investigator."

| RF Committed Effort Inform                                                                                                    | nation Form - ORG                                                              | Grants Inquiry @ RFPROD - 07-                                                                                                    | FEB-2013 0000000                                                                                | ************                                                                           |                                                                                            | 0000000000 <b>2</b> 0                                                 | л X          |
|----------------------------------------------------------------------------------------------------|--------------------------------------------------------------------------------|----------------------------------------------------------------------------------------------------|-------------------------------------------------------------------------------------------------|----------------------------------------------------------------------------------------|--------------------------------------------------------------------------------------------|-----------------------------------------------------------------------|--------------|
| Award Number 40025<br>Committed Effort Informatio<br>to a specific sponsored pro<br>time over a given project pe<br>and all persons identified a | n: Committed effi<br>ject. Commitmen<br>riod. Commitment<br>s senior/key perso | ort is the amount or percentag<br>ts are specific and quantified,<br>ts are recognized and must be<br>onnel in the award document, s | e of time that a facu<br>and are generally ex<br>tracked for the prin<br>grant application (pro | lty member, resea<br>xpressed in terms<br>cipal investigator/p<br>oposal) or other pri | rcher or others corr<br>of a percentage or p<br>roject director, and<br>oject application. | imits (agreed to worl<br>berson months of wo<br>all co-investigators, | k on)<br>vrk |
|                                                                                                    | Employee<br>Number                                                             | Derson Dela                                                                                                    | Committed Effor                                                                                 | t Committed Effort                                                                     | Committed Effort                                                                           | Committed Effort                                                      |              |
| Person Name                                                                                                    |                                                                                | Principal Investigator                                                                                                    |                                                                                                 | 2.10                                                                                   | 01-MAR-2011                                                                                | 28-FEB-2012                                                           |              |
|                                                                                                    |                                                                                |                                                                                                    |                                                                                                 |                                                                                        |                                                                                            |                                                                       |              |
|                                                                                                    | 1                                                                              |                                                                                                    |                                                                                                 |                                                                                        |                                                                                            | 1                                                                     |              |
|                                                                                                    |                                                                                |                                                                                                    |                                                                                                 |                                                                                        |                                                                                            | 1                                                                     | j 🗖          |
|                                                                                                    |                                                                                |                                                                                                    |                                                                                                 |                                                                                        |                                                                                            |                                                                       |              |

5. Enter the following fields:

| Field            | <b>Optional or Required</b>          | Action/Description                                                    |
|------------------|--------------------------------------|-----------------------------------------------------------------------|
| Award Number     | Automatically filled<br>in by Oracle | The award number from the Award Management form.                      |
| Person Name      | Required                             | Select the individual's name from the drop-down List of Values (LOV). |
| Employee Number  | Automatically filled                 | The RF employee identification number for the person                  |
|                  | in by Oracle                         | selected in the Person Name field.                                    |
| Person Role      | Required                             | Select Principal Investigator, Co-Principal Investigator or           |
|                  |                                      | Other Key Personnel from the drop-down LOV.                           |
| Committed Effort | Optionally Required                  | Enter the percentage of committed effort including two                |
| Percent          |                                      | decimal places after the decimal, e.g., 100.00 or 23.50.              |
|                  |                                      | Note: You are required to enter committed effort either               |
|                  |                                      | in percentages or in person months— <i>not both</i> .                 |
| Committed Effort | Optionally Required                  | Enter committed effort information in months. Include                 |
| Person Months    |                                      | two decimal places after the decimal, e.g., 100.00 or 2.10.           |
|                  |                                      | Note: You are required to enter committed effort either               |
|                  |                                      | in percentages or in person months— <i>not both</i> .                 |
| Committed Effort | Required                             | Enter the start date of the effort commitment in                      |
| From date        |                                      | DD-Month-YYYY, e.g., 01-MAR-2011.                                     |
| Committed Effort | Required                             | Enter the end date of the effort commitment in                        |
| To Date          |                                      | DD-Month-YYYY, e.g., 28-FEB-2012.                                     |

6. Add more rows as needed to add committed effort information for different periods for the PI, co-PI and/or other key personnel. There should be multiple rows if the commitment is different over different periods.

**For Example**: If a PI commits to 10 percent effort during the academic year and 100 percent during the summer period on an award that runs from September 1, 2012 – August 31, 2013 the **RF Committed Effort Information** form should contain two rows of data for that PI:

- Row 1 (for the academic period):
  - Committed Effort Percent: 10.00
  - Committed Effort From Date: 01-SEP-2012
  - Committed Effort To Date: 31-MAY-2012
- Row 2 (for the summer period):
  - Committed Effort Percent: 100.00
  - Committed Effort From Date: 01-JUN-2013
  - Committed Effort To Date: 31-AUG-2013

#### Edits on the RF Committed Effort Information Form

- A person can be listed additional times on the form as long as the effective from and to dates are not overlapping. If the dates overlap you will see the following error message "Person already has committed effort recorded for this period on this award."
- The **Effective From Date** must fall within the award start and end dates. If it does not you will see the following error message "Must Fall within Award Period."
- The **Effective To Date** must be after the award start. If it does not you will see the following error message "Must Fall within Award Period."
- You cannot enter a negative committed effort percent or person months. If a negative value is entered you will see the following error message "Negative not allowed."
- You cannot complete both the Committed Effort Percent and Committed Effort Person Months fields on the same row. If you do you will see an error message "Cannot have Percent and Person Months at the same time, complete only one."

# Additional Functionality

If you make and save changes to the **Award Management** form you will see the following reminder message "Note: Changes made to award, review Committed Effort Information."

You may attach documentation about committed effort information by using the **Committed Effort Reference Document** category on the **Attachment** form:

| O Attachmei | nts - ORG Grants Inqu | iiry @ RFPROD - 07-FEB-:          | 2013               |           |                  | ्रत× |
|-------------|-----------------------|-----------------------------------|--------------------|-----------|------------------|------|
| Main        | Source                |                                   |                    |           |                  |      |
| Seq         | Category              | Description                       |                    | Data Type | May Be Chang     | ed   |
| 10          |                       |                                   |                    |           |                  |      |
|             | Categories 149444     | ••••••••••••••••••••••••••••••••• | Seece ×            |           |                  |      |
|             |                       |                                   |                    |           |                  |      |
|             | Find Committed Effo   | ort Reference Document%           |                    |           |                  |      |
| Entity Nan  | Category              |                                   |                    |           |                  |      |
|             | Committed Effort R    | Reference Document                |                    |           |                  |      |
|             |                       |                                   |                    |           |                  |      |
|             |                       |                                   |                    |           |                  |      |
|             |                       |                                   |                    |           |                  |      |
|             |                       |                                   |                    |           |                  |      |
|             | <u>ر اک</u>           |                                   |                    |           |                  |      |
|             | Find                  | OK Canc                           | el                 |           |                  |      |
|             |                       |                                   |                    |           |                  |      |
|             |                       |                                   |                    |           |                  |      |
|             |                       |                                   |                    |           |                  |      |
| 🗆 Include   | Related Documents     |                                   | Eublish to Catalog |           | Dogument Catalog |      |
|             |                       |                                   |                    |           |                  |      |

# Monitoring Core Information for SUNY ecrt Users

**Purpose:** To verify the accuracy of core information for SUNY individuals who will use **ecrt**. Core information includes:

- An e-mail address.
- A primary department.
- A job title.

#### **Relevance to Effort Reporting Process:**

All users must have an e-mail address to use the **ecrt** workflow functions.

Department name and job title information is visible to principal investigators (PIs) in **ecrt** and is also listed on some **ecrt** reports. To reduce confusion for PIs, and improve functionality for effort reporting administrators, it is important that a primary department and a job title are entered for individuals with an active SUNY assignment. Otherwise the department name is displayed as "SUNY IFR Cost Sharing" and the job title is displayed as "No Job Required" in **ecrt**.

The <u>SUNY IFR/Cost Sharing Appointment/Change Form</u> was updated so that users can include e-mail address, primary department name and job title information.

#### **Monitoring Process**

The Discoverer query **HR\_Active SUNY Assignment Details** identifies missing or incorrect data for individuals with an active SUNY assignment. The query includes all SUNY employees with an assignment status that does *not* equal "Terminated." The data will be as of the prior day.

- 1. Log in to **Discoverer**.
- Run the HR\_Active SUNY Assignment Details query.
   Note: You will need a XXX Discoverer HR responsibility to run this query.
- 3. Export the results to Excel and save them.
- 4. Identify individuals with missing information.
- 5. Notify your campus office responsible for entering and maintaining the Oracle **People** and **Assignment** forms.

#### **Corrective Actions**

Missing or Incorrect E-mail Addresses, Department Names and Job Titles

Contact the campus office responsible for entering and maintaining the Oracle **People** and **Assignment** forms. **Note:** Refer to the "Instructions to Add or Update E-mail Addresses, Department Name and Job Title" section of this document.

#### SUNY Individuals No Longer at the Campus

Contact the campus office responsible for entering and maintaining the Oracle **Assignment** form. The assignment status for these individuals needs to be changed to **Terminated**.

# Instructions to Add or Update E-mail Addresses, Department Name and Job Title

Note: You will need an HR Oracle responsibility to update the Oracle People and Assignment forms.

#### Add or Update an E-mail Address

- 1. Open the individual's **People** form.
- 2. Click the **Office Details** tab.
- 3. Enter the individual's e-mail address in the Email field:

| ONo Contact - 65 | 0 HR PR Inquiry C | ampus Only @ RF | PROD - 13-DE | C-2012 (1999-1999) |                   | <i>स्टिस्टिस्टिस्ट ≚</i> ज्ञ ×े                                                                                                    |
|------------------|-------------------|-----------------|--------------|--------------------|-------------------|----------------------------------------------------------------------------------------------------|
| Name —           |                   |                 |              |                    |                   |                                                                                                    |
| Lact             |                   |                 | 6            | ender              | Acti              | on                                                                                                    |
| Eirot            |                   |                 |              | Per<br>Per         | son Type for Acti | on <b>Eastern</b>                                                                                                    |
| TH               |                   |                 |              | eison types        | _                 |                                                                                                    |
| ι πie<br>        |                   |                 |              | iternal            | _                 |                                                                                                    |
| Prefix           |                   |                 |              | dentification      |                   |                                                                                                    |
| Suffix           |                   |                 | E            | mployee            |                   | T Contraction of the second second se |
| Middle           |                   |                 |              |                    | Social Securit    | ty                                                                                                    |
|                  |                   |                 |              |                    |                   |                                                                                                    |
| Personal         | Employment        | Office Details  | Applicant    | Further Name       | Other             | Benefits                                                                                                    |
|                  | Office            | 1               |              |                    |                   |                                                                                                    |
|                  | Leastien          | 1               |              | En                 | nail              |                                                                                                    |
|                  | Location          | -               |              | Iviali             | 10                |                                                                                                    |
|                  | Mailstop          |                 |              |                    |                   |                                                                                                    |
|                  |                   |                 |              |                    |                   |                                                                                                    |
|                  |                   |                 |              |                    |                   |                                                                                                    |
| Effective Da     | ites              |                 |              |                    |                   |                                                                                                    |
| From 01          | -MAR-2010         | То              |              | Latest             | Start Date 23-I   | NOV-2005 [ N( )                                                                                                    |
|                  |                   |                 |              | 9                  | 30.               | and the second second                                                                                                    |
| Addres           | s Pers            | on Type Usage   | Assign       | ment               | Special Info      | Others                                                                                                    |
| Gadres           | Cord              | en ijpe oouge   | r i⊴oigin    |                    | -p-gian nite      | Quintin                                                                                                    |

4. Save the form.

#### Add or Update Department Names and Job Titles for SUNY Employees

1. Open the individual's **Assignment** form:

**Note**: The **Status** field must have **SUNY** in it for SUNY employees. Campuses should not make any changes to the steps used to process income fund reimbursable (IFR) transactions for SUNY employees. More information about these transactions is available in the <u>"Income Fund Reimbursable (IFR) and Cost Sharing (CS) Assignments" document</u>.

| Assignment         | - 650 HR PR Inquiry Ca              | mpus Only @ RFPR(      | DD - 13-DEC-2012 🔆    | ବରବରବରବରର <b>≚ ⊼</b> × |
|--------------------|-------------------------------------|------------------------|-----------------------|------------------------|
|                    |                                     |                        |                       |                        |
| Organization       | 020 SUNY IFR Cost Sharing           | Group                  | 020.SUNY EE           |                        |
| Job                | No Job Required                     | Position               |                       |                        |
| Grade              | N/A.0                               | Payroll                | SUNY                  |                        |
| Location           |                                     | Status                 | SUNY                  |                        |
| Do not             | change the information on thi       | s formit is nee        | eded to correctly     | process IFR.           |
| Assignme           | nt Number                           | Collective Ag          | reement               |                        |
| Assignmen          | t Category Not an Employee          | Employee (             | Category              |                        |
| Salary Information | Supervisor Probation & Notice Perio | od Standard Cond       | itions Statutory Info | ormation               |
| ~ Review Salary    |                                     | ee<br>Review Performaı | nce                   |                        |
| Every              |                                     | Every                  |                       |                        |
| 0.5                |                                     | 3                      | 6.0                   |                        |
|                    | Effective Dates                     | _                      | _                     |                        |
|                    | From 21-AUG-2009                    | i                      | То                    | [ 0.]                  |
| Salary             | Entries T                           | <u>ax Info</u>         |                       | Others                 |

2. Click the **Others** button to open Navigation Options:

| OEUS             |        | <br> | 1 |
|------------------|--------|------|---|
| ntry History     |        |      |   |
| xtra Information | 1      |      |   |
| ay Method        |        |      |   |
| erformance       |        |      |   |
| osition Numbe    | r      |      |   |
| luickPay         |        |      |   |
| alary History    |        |      |   |
| tatement of Ea   | rnings |      |   |

3. Click to select **COEUS**.

4. Click **OK** to open the COEUS form:

| ~ ~ |
|-----|
|     |
|     |
|     |
|     |
|     |
|     |
|     |
|     |
|     |
|     |
|     |
|     |
|     |
| 11  |
|     |
|     |

5. Double-click in the **Details** section to open the Extra Assignment Information form.

| LDAP ID<br>COEUS ORG<br>SUNY Job Title | 🔁 Extra Assignmei | nt Information 1999/999 | 0606060606060606060606 |                                                                                                    |        |       | eletetetet × |
|----------------------------------------|-------------------|-------------------------|------------------------|----------------------------------------------------------------------------------------------------|--------|-------|--------------|
| COEUS ORG<br>SUNY Job Title            | ם האסות ו         |                         | _                      | _                                                                                                    | _      | _     |              |
| SUNY Job Title                         |                   |                         |                        |                                                                                                    | -      | -     |              |
|                                        | SUNY Job Title    |                         |                        |                                                                                                    |        |       |              |
| OK Cancel Clear Help                   | 00141 000 1116    | 4                       |                        |                                                                                                    |        |       |              |
| OK Cancel Clear Help                   |                   |                         |                        |                                                                                                    |        |       |              |
|                                        |                   |                         |                        | <u><u></u><u></u><u></u><u></u><u></u><u></u><u></u><u></u><u></u><u></u><u></u><u></u><u></u><u></u><u></u><u></u><u></u><u></u><u></u></u> | Cancel | Clear | Help         |

- 6. Select a department from the List of Values in the **COEUS ORG** field.
- 7. Select a SUNY job title from the List of Values in the **SUNY Job Title** field.
- 8. Click **OK**.

# Available Job Title Values

| Value in SUNY Job Title Drop-down List | Description                              |  |  |  |
|----------------------------------------|------------------------------------------|--|--|--|
| Adj Assoc Professor                    | Adjunct Assoc Professor                  |  |  |  |
| Adj Asst Professor                     | Adjunct Asst Professor                   |  |  |  |
| Adjunct Professor                      | Adjunct Professor                        |  |  |  |
| Assoc Dean                             | Assoc Dean                               |  |  |  |
| Assoc Director                         | Assoc Director                           |  |  |  |
| Assoc Prof Emeritus                    | Assoc Professor Emeritus                 |  |  |  |
| Assoc Profess&Chair                    | Assoc Professor & Chair                  |  |  |  |
| Assoc Profess&Dir                      | Assoc Professor & Director               |  |  |  |
| Assoc Professor                        | Assoc Professor                          |  |  |  |
| Assoc Vice President                   | Assoc Vice President                     |  |  |  |
| Asst Dean                              | Asst Dean                                |  |  |  |
| Asst Prof&Dir                          | Asst Professor & Director                |  |  |  |
| Asst ProfessEmeritus                   | Asst Professor Emeritus                  |  |  |  |
| Asst Professor                         | Asst Professor                           |  |  |  |
| Asst Vice President                    | Asst Vice President                      |  |  |  |
| Cardiology Assoc                       | Cardiology Assoc                         |  |  |  |
| Cardiology Special                     | Cardiology Specialist                    |  |  |  |
| Clin Assoc Prof                        | Clinical Assoc Professor                 |  |  |  |
| Clin Asst Professor                    | Clinical Asst Professor                  |  |  |  |
| Clin Investigator                      | Clinical Investigator                    |  |  |  |
| Clin Nutritionist                      | Clinical Nutritionist                    |  |  |  |
| Clin Physician                         | Clinical Physician                       |  |  |  |
| Clin Professor                         | Clinical Professor                       |  |  |  |
| Clin Research Assoc                    | Clinical Research Assoc                  |  |  |  |
| Dean                                   | Dean                                     |  |  |  |
| Dir Forest Propert                     | Director of Forest Properties            |  |  |  |
| Dir Grad Admission                     | Director Graduate Admissions             |  |  |  |
| Dir Inst Research                      | Director of Institutional Research       |  |  |  |
| Dir Libraries                          | Director Libraries                       |  |  |  |
| Dir Student Activit                    | Director Student Activities              |  |  |  |
| Director                               | Director                                 |  |  |  |
| Director of IT                         | Director of IT                           |  |  |  |
| Dist Emeritus Prof                     | Distinguished Emeritus Professor         |  |  |  |
| Dist Prof&Dir                          | Distinguished Professor & Director       |  |  |  |
| Dist Professor                         | Distinguished Professor                  |  |  |  |
| Dist Servc Professor                   | Distinguished Service Prof               |  |  |  |
| Dist Tch Prof&Chair                    | Distinguished Teaching Professor & Chair |  |  |  |
| Dist Teach Professor                   | Distinguished Teaching Professor         |  |  |  |
| Facilities Pgm Coord                   | Facilities Pgm Coordinator               |  |  |  |
| Instr Spt Specialist                   | Instructional Support Specialist         |  |  |  |
| Instr Spt Tech                         | Instructional Support Technician         |  |  |  |
| Instructor                             | Instructor                               |  |  |  |
| Librarian                              | Librarian                                |  |  |  |
| Physical Therapist                     | Physical Therapist                       |  |  |  |
|                                        |                                          |  |  |  |

| Value in SUNY Job Title Drop-down List | Description                         |  |  |  |  |
|----------------------------------------|-------------------------------------|--|--|--|--|
| Postdoctoral Assoc                     | Postdoctoral Associate              |  |  |  |  |
| Predoctoral Assoc                      | Predoctoral Associate               |  |  |  |  |
| President                              | President                           |  |  |  |  |
| Princip Investigator                   | Principal Investigator              |  |  |  |  |
| Professor                              | Professor                           |  |  |  |  |
| Professor & Chair                      | Professor & Chair                   |  |  |  |  |
| Professor & Director                   | Professor & Director                |  |  |  |  |
| Professor Emeritus                     | Professor Emeritus                  |  |  |  |  |
| Project Director                       | Project Director                    |  |  |  |  |
| Provost                                | Provost                             |  |  |  |  |
| Provost&VP Acad Aff                    | Provost & VP for Acad Affairs       |  |  |  |  |
| Research Assoc Prof                    | Research Assoc Professor            |  |  |  |  |
| Research Associate                     | Research Associate                  |  |  |  |  |
| Research Asst Prof                     | Research Asst Professor             |  |  |  |  |
| Research Professor                     | Research Professor                  |  |  |  |  |
| Senior Scientist                       | Senior Scientist                    |  |  |  |  |
| Senior Staff Assoc                     | Senior Staff Associate              |  |  |  |  |
| Sr Research Assoc                      | Senior Research Assoc               |  |  |  |  |
| Sr Research Scientis                   | Senior Research Scientist           |  |  |  |  |
| Sr Research Spt Spec                   | Senior Research Support Specialist  |  |  |  |  |
| Sr Staff Assistant                     | Senior Staff Assistant              |  |  |  |  |
| Sr Staff Assoc&Dir                     | Senior Staff Associate & Director   |  |  |  |  |
| Staff Associate                        | Staff Associate                     |  |  |  |  |
| Unv Instr Special                      | University Instructional Specialist |  |  |  |  |
| VP for Acad Affairs                    | VP for Acad Affairs                 |  |  |  |  |
| VP for Admin                           | VP for Administration               |  |  |  |  |
| VP for Research                        | VP for Research                     |  |  |  |  |
| VP for Stud Affair                     | VP for Student Affairs              |  |  |  |  |
| Vice President                         | Vice President                      |  |  |  |  |
| Visit Research Assoc                   | Visiting Research Assoc             |  |  |  |  |
| Visit Research Schol                   | Visiting Research Scholar           |  |  |  |  |
| Visit Research Scien                   | Visiting Research Scientist         |  |  |  |  |
| Visiting Assoc Prof                    | Visiting Assoc Professor            |  |  |  |  |
| Visiting Asst Prof                     | Visiting Asst Professor             |  |  |  |  |
| Visiting Professor                     | Visiting Professor                  |  |  |  |  |

# **Nonexempt Employees**

Data for nonexempt employees is included in the data feeds that are uploaded to ecrt and users will see:

- Effort statements for these employees.
- Nonexempt employees displayed in some report results.
- Effort tasks for nonexempt labor distribution adjustments on the primary effort coordinators effort task list.

### Certification of Nonexempt Employees during Initial ecrt Roll-out

Nonexempt certifications should be completed using the current campus process as we will not use **ecrt** to certify nonexempt employees. Nonexempt effort statements will be automatically processed in **ecrt** via a script that will be run by a central office system administrator.

For academic year campuses that certify effort three times per year the script will be run:

- Spring 2013 period: The next business day after the May 17, 2013 pay period.
- Summer 2013 period: The next business day after the August 9, 2013 pay period.
- Fall 2013 period: Within three business days following the end of the calendar year.

For semiannual campuses that certify effort two times per year the script will be run:

- January 1 June 30, 2013 period: The next business day after the June 14, 2013 pay period.
- July 1 December 31, 2013 period: Within three business days following the end of the calendar year.

| RF Nonexempt Employees |                         |                                       |  |  |  |  |
|------------------------|-------------------------|---------------------------------------|--|--|--|--|
| Period of Performance  |                         | Note                                  |  |  |  |  |
| From                   | То                      |                                       |  |  |  |  |
| 1/1/2013               | 1/25/2013               |                                       |  |  |  |  |
| 1/26/2013              | 2/22/2013               |                                       |  |  |  |  |
| 2/23/2013              | 3/22/2013               |                                       |  |  |  |  |
| 3/23/2013              | 4/19/2013               |                                       |  |  |  |  |
| 4/20/2013              | <mark>5/17/2013</mark>  | Script run for academic year campuses |  |  |  |  |
| 5/18/2013              | <mark>6/14/2013</mark>  | Script run for semiannual campuses    |  |  |  |  |
| 6/15/2013              | 7/12/2013               |                                       |  |  |  |  |
| 7/13/2013              | <mark>8/9/2013</mark>   | Script run for academic year campuses |  |  |  |  |
| 8/10/2013              | 9/6/2013                |                                       |  |  |  |  |
| 9/7/2013               | 10/4/2013               |                                       |  |  |  |  |
| 10/5/2013              | 11/1/2013               |                                       |  |  |  |  |
| 11/2/2013              | 11/29/2013              |                                       |  |  |  |  |
| 11/30/2013             | <mark>12/31/2013</mark> | Script run for all campuses           |  |  |  |  |

### Certification of Nonexempt Employees after Initial ecrt Roll-out

Campuses will have the option to use **ecrt** for nonexempt employee effort certification. Send an e-mail to <u>effort@rfsuny.org</u> if you want more information.

# Awards with Projects at Multiple Locations

This document explains how <u>awards with projects at multiple locations</u> are uploaded and displayed in **ecrt**.

### Definitions

- Lead Location: The campus location that submits the proposal and receives the award.
- Collaborating Location(s): The campus location(s) performing a portion of the project in collaboration with the lead location.

#### ecrt Basics

In **ecrt**, salary and wage expenditures at project and task levels are rolled up to the award level. The overall award is referred to as the parent award in **ecrt** and child awards are created for the following:

- a. Salary and wage expenditures applied to the parent award—this child award will have the same award number as the parent award.
- b. Salary and wage expenditures applied to the cost share award for the parent award.

| Effort Statement for (Binghamton SUNY-Monthly); Base effort, from 08/25/2011 to 12/31/2011; Status: Building |              |                   |                       |                  |                     |         |  |  |  |
|----------------------------------------------------------------------------------------------------|--------------|-------------------|-----------------------|------------------|---------------------|---------|--|--|--|
| INFO - This Effort Statement cannot be certified because it is in the Building status.                       |              |                   |                       |                  |                     |         |  |  |  |
| 🔅 🔝 🔁 On Hold: 🔲 <u>\$ Value</u> <u>Effort Calc</u>                                                          |              |                   |                       |                  |                     |         |  |  |  |
| Awards [-]                                                                                                   |              | Salary<br>Charges | Cost Share<br>Charges | Total<br>Charges | Certified<br>Effort | Certify |  |  |  |
| Sponsored                                                                                                    |              |                   |                       |                  |                     |         |  |  |  |
| 53137 Center for Autonomous Solar Power (CASP)                                                               |              |                   |                       |                  |                     |         |  |  |  |
| 53137 Center for Autonomous Solar Power (CASP)                                                               |              | 12.74%            | 0.00%                 | 12.74%           | 6 12.74%            |         |  |  |  |
|                                                                                                    | Award Total: | 12.74%            | 0.00%                 | 12.74%           | 12.74%              |         |  |  |  |
| 55650 MRI: Development of a Fully Instrumented Self-Sensing and Self-Regulating Data Center                  |              |                   |                       |                  |                     |         |  |  |  |
| 55653 Cost Share to Award 55650 National Science Foundation                                                  |              | 0.00%             | 8.34%                 | 8.34%            | S 8.34%             |         |  |  |  |
|                                                                                                    | Award Total: | 0.00%             | 8.34%                 | 8.34%            | 8.34%               |         |  |  |  |

If you click on the child award links (highlighted in blue in **ecrt**) the **Award Summary** page opens with information about the parent award, including:

- Award name, number, type and amount
- Sponsor name and project number
- Award principal investigator (PI)
- The individuals with effort on the award (covered individuals associated with the award)

For cost share child awards, if the self-certifier is not the PI for the parent award, the parent award's PI will appear on the **Award Summary** page and the self-certifier will be listed as a covered individual associated with the award.

### Awards with Projects at Multiple Locations

There are two premises that we used to code the data feeds for awards with projects at multiple locations that effort reporting administrators need to understand:

- Information is uploaded from Oracle to **ecrt** based on location codes to ensure that campuses can only view the information related to their campus.
- Project PIs at the collaborating locations would have better firsthand knowledge of their effort, and the effort of their staff working on the projects, than the PIs at the lead location.

To ensure that effort for projects at collaborating locations appear on effort statements for individuals at those collaborating locations the Oracle data feed is coded so that:

- An additional record including award information from the lead location is created for the collaborating location. This is the parent award at the collaborating location.
- A record is created for the project at the collaborating location. This is the child award at the collaborating location.
- If there are multiple projects under the same award at the collaborating location the first project created is used as the child award.

If the Oracle data feed was not coded this way the effort for projects conducted at collaborating locations would appear on effort statements only at the lead location.

| Information         | Lead Location                                                                                                    | Collaborating Location                                                                                                    |  |  |  |
|---------------------|----------------------------------------------------------------------------------------------------|----------------------------------------------------------------------------------------------------|--|--|--|
| Award Number        | The lead location's prime award number                                                                                                    | The lead location's prime award number                                                                                                    |  |  |  |
| Principal           | The award PI from the lead location                                                                                                    | The project PI from the collaborating                                                                                                    |  |  |  |
| Investigator (PI)   |                                                                                                    | location                                                                                                    |  |  |  |
| Covered Individuals | Individuals from the lead location with                                                                                                    | Individuals at the collaborating location                                                                                                    |  |  |  |
|                     | effort on the award                                                                                                    | with effort on the project                                                                                                    |  |  |  |
| Award Summary       | The award number is listed twice:                                                                                                    | The award number is listed twice:                                                                                                    |  |  |  |
| Information via     | • One is the parent award.                                                                                                    | • One is the parent award.                                                                                                    |  |  |  |
| Manage > Look Up    | • One is the child award.                                                                                                    | • One is the child award.                                                                                                    |  |  |  |
|                     | <ul> <li>Note: You cannot distinguish one from the other on the Look Up list. To do so you have to select the award and view it:</li> <li>The parent award lists the award PI as a covered individual.</li> <li>The child award lists the other individuals at the lead location with effort on the project.</li> </ul> | <ul> <li>Note: You cannot distinguish one from the other on the Look Up list. To do so you have to select the award and view it:</li> <li>The parent award lists the project PI as a covered individual.</li> <li>The child award lists the other individuals at the collaborating location with effort on the project</li> </ul> |  |  |  |
| Award Summary       | Award name hyperlink under the                                                                                                    | Award name hyperlink under the Award(s)                                                                                                    |  |  |  |
| Information via the | Award(s) within this Department:                                                                                                    | within this Department: section opens the                                                                                                    |  |  |  |
| Department          | section opens the Award Summary                                                                                                    | Award Summary Information for the                                                                                                    |  |  |  |
| Dashboard           | Information for the parent award (only                                                                                                    | collaborating location's parent award (only                                                                                                    |  |  |  |
|                     | the award PI is listed).                                                                                                    | the project PI is listed).                                                                                                    |  |  |  |
| Award Summary       | Award name hyperlink under the                                                                                                    | Award name hyperlink under the Awards                                                                                                    |  |  |  |
| Information via an  | Awards column opens the Award                                                                                                    | column opens the Award Summary                                                                                                    |  |  |  |
| effort statement    | Summary Information for the lead                                                                                                    | Information for the collaborating location's                                                                                                    |  |  |  |
|                     | location's parent award.                                                                                                    | child award.                                                                                                    |  |  |  |

### Information Available in ecrt

# Award with Projects at Multiple Locations: Example

#### **University at Albany: Primary Award Location**

The award appears on the effort statement for the award PI:

| Effort Statement for Albany PI (Albany SUNY-Monthly); Base effort, from 05/21/2012 to 08/26/2012, due 11/24/2012; Status: Ready to be Certified |         |            |            |                 |              |        |  |  |
|----------------------------------------------------------------------------------------------------|---------|------------|------------|-----------------|--------------|--------|--|--|
| 🔶 📓 🔁                                                                                                    |         |            | On Hold: 📃 | <u>\$ Value</u> | Override Sta | atus   |  |  |
| Aurordo [ ]                                                                                                    | Salary  | Cost Share | Total      | Certified       |              | 0.45   |  |  |
| Awalus [-]                                                                                                    | Charges | Charges    | Charges    | Ef              | fort         | Ceruiy |  |  |
| Sponsored - Federal/Federal Flow-through                                                                                                    |         |            |            |                 |              |        |  |  |
| 59040 Building a Stable, Supported Workforce: A Comprehensive Workforce Project with New Yorks<br>Voluntary Child Welfare Agencies - Year 4     |         |            |            |                 |              |        |  |  |
| 59079 Cost Share Award for ACF Award# 59040                                                                                                    | 0%      | 11%        | 11%        | 8               | 11%          |        |  |  |
| Award Total:                                                                                                    | 0%      | 11%        | 11%        |                 | 11%          |        |  |  |
| 59109 National Child Welfare Workforce Institute - Year 4                                                                                       |         |            |            |                 |              |        |  |  |
| 59122 Cost Share Award for ACF Award# 59109                                                                                                    | 0%      | 16%        | 16%        | 8               | 16%          |        |  |  |
| Award Total:                                                                                                    | 0%      | 16%        | 16%        |                 | 16%          |        |  |  |
| 59795 Worldorce and System Development of Family Assistance and Affiliated Organizations - Workplan<br># 3, C021245                             |         |            |            |                 |              |        |  |  |
| 59797 Cost Share Award for NYSOTDA Award #59795                                                                                                 | 0%      | 1%         | 1%         | 8               | 1%           |        |  |  |
| Award Total:                                                                                                    | 0%      | 1%         | 1%         |                 | 1%           |        |  |  |
| 59874 Workforce and System Development of Family Assistance and Affiliated Organizations Workplan -                                             |         |            |            |                 |              |        |  |  |
| 5107, 0020402                                                                                                    |         |            |            | _               |              |        |  |  |
| 59874 Workforce and System Development of Family Assistance and Affiliated Organizations<br>Workplan - ST07, C026462                            | 2%      | 0%         | 2%         | 5               | 2%           |        |  |  |
| Award Total:                                                                                                    | 2%      | 0%         | 2%         |                 | 2%           |        |  |  |

Award summary information displays the Albany award PI when you hover over the parent award and when you click the award hyperlink on the effort statement:

#### Award Summary

| Award Name:                   | Vorkforce and System Development of Family Assistance and Affiliated Organizations Workplan - ST07, C026462 |                                                   |  |  |  |  |  |
|-------------------------------|----------------------------------------------------------------------------------------------------|---------------------------------------------------|--|--|--|--|--|
| Award Number:                 | 59874                                                                                                    | 9874                                              |  |  |  |  |  |
| Award Type:                   | Federal Flow Through                                                                                        |                                                   |  |  |  |  |  |
| Award Amount:                 | \$11,534,970.00                                                                                             |                                                   |  |  |  |  |  |
| Award Sponsor Name:           | NYS Office of Children and Fam                                                                              | ily Services                                      |  |  |  |  |  |
| Award Sponsor Number:         | 1218                                                                                                    |                                                   |  |  |  |  |  |
| Award Sponsor Project Number: | C004090                                                                                                    |                                                   |  |  |  |  |  |
| Award PI:                     | Albany Pl                                                                                                   | (Primary Effort Coordinator: Daniel W. Whaley - ) |  |  |  |  |  |
| Award Owner:                  | N/A.                                                                                                    |                                                   |  |  |  |  |  |
| Start to End Date:            | 01/01/2012 to 12/31/2012                                                                                    |                                                   |  |  |  |  |  |
| Exception Award:              |                                                                                                    |                                                   |  |  |  |  |  |
| Cost Sharing Requirement:     |                                                                                                    |                                                   |  |  |  |  |  |
| K-Award:                      |                                                                                                    |                                                   |  |  |  |  |  |

#### University at Buffalo: Collaborating Location with a Project

Effort statement for project PI:

| Effort Statement for UB PI (Buffalo RF-Biweekly); Base effort, from 05/19/2012 to 08/24/2012, due 11/22/2012; Status: Ready to be Certified |                   |                       |                  |                              |             |  |  |  |
|----------------------------------------------------------------------------------------------------|-------------------|-----------------------|------------------|------------------------------|-------------|--|--|--|
| 🌵 🔝 🔁                                                                                                    |                   |                       | On Hold: 📃       | <u>\$ Value</u> Override Sta | <u>itus</u> |  |  |  |
| Awards [-]                                                                                                    | Salary<br>Charges | Cost Share<br>Charges | Total<br>Charges | Certified<br>Effort          | Certify     |  |  |  |
| Sponsored - Federal/Federal Flow-through                                                                                                    |                   |                       |                  |                              |             |  |  |  |
| 52225 Chautauqua Evaluation Project                                                                                                    |                   |                       |                  |                              |             |  |  |  |
| 52225 Chautauqua Evaluation Project                                                                                                    | 63.51%            | 0.00%                 | 63.51%           | 63.51%                       |             |  |  |  |
| Award Total:                                                                                                    | 63.51%            | 0.00%                 | 63.51%           | 63.51%                       |             |  |  |  |
| 59874 Workforce and System Development of Family Assistance and Affiliated Organizations<br>Workplan - ST07, C026462                        |                   |                       |                  |                              |             |  |  |  |
| 59874 Workforce and System Development of Family Assistance and Affiliated Organizations<br>Workplan - ST07, C026462                        | 29.06%            | 0.00%                 | 29.06%           | S 29.06%                     |             |  |  |  |
| Award Total:                                                                                                    | 29.06%            | 0.00%                 | 29.06%           | 29.06%                       |             |  |  |  |

Award summary information displays the UB project PI when you hover over the parent award and when you click the award hyperlink on the effort statement:

#### Award Summary

| Award Name:                   | Workforce and System De    | velopment of Family Assistance and Affiliated Organizations Workplan - ST07, C026462 |
|-------------------------------|----------------------------|--------------------------------------------------------------------------------------|
| Award Number:                 | 59874                      |                                                                                      |
| Award Type:                   | Federal Flow Through       |                                                                                      |
| Award Amount:                 | \$1,922,495.00             |                                                                                      |
| Award Sponsor Name:           | NYS Office of Children and | d Family Services                                                                    |
| Award Sponsor Number:         | 1218                       |                                                                                      |
| Award Sponsor Project Number: | C004090                    |                                                                                      |
| Award PI:                     | UB PI                      | (Primary Effort Coordinator: Susan E Boerst - )                                      |
| Award Owner:                  | N/A                        |                                                                                      |
| Start to End Date:            | 01/01/2012 to 12/31/201    | 12                                                                                   |
| Exception Award:              |                            |                                                                                      |
| Cost Sharing Requirement:     |                            |                                                                                      |
| K-Award:                      |                            |                                                                                      |

# **Reconciliation of SUNY Payroll Data**

There will be situations when the Oracle payroll data will not appear to match the **ecrt** payroll data. Most of the times this is the result of pay periods that crossover effort reporting periods of performance. In these cases you will need to prorate the payroll data to get it to agree between Oracle and **ecrt**.

This document outlines the steps to prorate SUNY payroll data.

#### **SUNY Employees**

The effort reporting periods of performance for SUNY monthly employees coincide with the academic semester dates, e.g., January 1 - May 23, 2012. However, SUNY payroll data is updated to Oracle on a monthly basis. For SUNY employees you will need to know the number of working days in the SUNY month. The <u>IFR/CS</u> <u>Appointment Calculation of Award Charges Spreadsheet</u> includes a table of the SUNY work days by month.

### Prorating SUNY Payroll Data

This example uses a monthly rate calculation to reconcile payroll data for a SUNY 12-month employee's spring 2012 effort statement. The effort reporting period of performance is January 1 – May 23, 2012.

- 1. Run the **ecrt** "Payroll Report" for the individual.
- 2. Perform a PIAI People inquiry for same individual with item end date of 31-MAY-2012.

#### ecrt Payroll Report:

| Award                                       | Pay Period               | Payroll  | Pay %    | Employee Type                  | Payroll Type |
|---------------------------------------------|--------------------------|----------|----------|--------------------------------|--------------|
| 000257 - 020 Other Institutional Activities | 01/02/2012 to 01/31/2012 | 10843.96 | 19.74209 | Binghamton SUNY-Monthly        | Base         |
| 000257 - 020 Other Institutional Activities | 02/01/2012 to 02/29/2012 | 10351.06 | 18.84474 | Binghamton SUNY-Monthly        | Base         |
| 000257 - 020 Other Institutional Activities | 03/01/2012 to 03/30/2012 | 10843.96 | 19.74209 | Binghamton SUNY-Monthly        | Base         |
| 000257 - 020 Other Institutional Activities | 04/02/2012 to 04/30/2012 | 10351.06 | 18.84474 | Binghamton SUNY-Monthly        | Base         |
| 000257 - 020 Other Institutional Activities | 05/01/2012 to 05/23/2012 | 6193.61  | 11.27585 | <b>Binghamton SUNY-Monthly</b> | Base         |
|                                             | Total:                   | 48583.65 |          |                                |              |

#### **PIAI People Inquiry:**

 PER7 - Actual Expenditure Details

 Employee Number:

 Person Name:

 Expenditure Type:
 SWM Salaries Oth Inst Activity

 Organization:
 020 SUNY IFR Cost Sharing

 Expenditure Start Date:
 01-JAN-2012

 Expenditure End Date:
 31-MAY-2012

| Award                | Project | Task | Expenditure Item Date | Posted Date    | Actual Expenditure | Comments                     |
|----------------------|---------|------|-----------------------|----------------|--------------------|------------------------------|
| 000257               | 1013538 | 1    | 31-JAN-12             | January -2012  | 10,843.96          | O:PAY:1 2012 Calendar Month: |
| 000257               | 1013538 | 1    | 29-FEB-12             | February -2012 | 10,351.06          | O:PAY:2 2012 Calendar Month: |
| 000257               | 1013538 | 1    | 30-MAR-12             | March -2012    | 10,843.96          | O:PAY:3 2012 Calendar Month: |
| 000257               | 1013538 | 1    | 30-APR-12             | April -2012    | 10,351.06          | O:PAY:4 2012 Calendar Month: |
| 0 <mark>00257</mark> | 1013538 | 1    | 31-MAY-12             | May -2012      | 8,379.59           | O:PAY:5 2012 Calendar Month: |
|                      |         |      |                       |                | 50,769.63          |                              |

- 3. Compare the payroll listed for each pay period on the **ecrt** payroll report and the PIAI People Inquiry.
- 4. As you see in the above screen shots, the payroll for the May 2012 pay period (highlighted in yellow) does not match.
- 5. You will need to prorate the May 2012 PIAI payroll amount to determine how much of it is applicable to the spring 2012 effort reporting period.
- 6. According to the <u>IFR/CS Appointment Calculation of Award Charges Spreadsheet</u> there are 23 SUNY working days for May 2012.
- 7. Determine how many of those working days are applicable to the spring 2012 effort reporting period:
  - a. In our example the spring effort reporting period of performance ends on May 23, 2012.
  - b. According to the calendar there are 17 working days from May 1 23, 2012:

| • | May 2012 |    |    |     |    |    |    |  |  |
|---|----------|----|----|-----|----|----|----|--|--|
|   | Su       | Мо | Tu | We  | Th | Fr | Sa |  |  |
|   | 29       | 30 | 1  | 2   | 3  | 4  | 5  |  |  |
|   | 6        | 7  | 8  | 9   | 10 | 11 | 12 |  |  |
|   | 13       | 14 | 15 | 16  | 17 | 18 | 19 |  |  |
|   | 20       | 21 | 22 | 23  | X  | X  | 26 |  |  |
|   | 27       | :X | X  | :X) | :Х |    |    |  |  |

- 8. Calculate the May 2012 payroll for the spring effort reporting period:
  - a. Divide the number of working days attributable to the effort reporting period by the total number of SUNY working days for the month to determine your multiplier.
  - b. Multiply the monthly PIAI payroll by the multiplier calculated in step 8a to get the prorated monthly payroll.

|   | 8,379.59    | SUNY May Payroll from PIAI                                                                                                    |
|---|-------------|----------------------------------------------------------------------------------------------------|
| X | 0.739130435 | (17÷23 or the number of days attributable to the effort reporting period divided by the total SUNY working days for the month) |
|   | 6,193.61    | Prorated SUNY May Payroll                                                                                                    |
|   |             |                                                                                                    |

9. Compare the prorated SUNY May payroll (highlighted in green above) to the May payroll from the **ecrt** payroll report and you will see the payroll amounts now match.

10. Likewise, if you add the prorated May 2012 payroll amount to the other PIAI payroll amounts for the spring 2012 effort reporting period you will see that the payroll totals now match (as indicated by the red boxes):

| PER7 - Ad                                               | PER7 - Actual Expenditure Details                              |                                    |                                                                                        |                                                                                           |                                                                                    |                                                                                                    |                                                                                                  |
|---------------------------------------------------------|----------------------------------------------------------------|------------------------------------|----------------------------------------------------------------------------------------|-------------------------------------------------------------------------------------------|------------------------------------------------------------------------------------|----------------------------------------------------------------------------------------------------|--------------------------------------------------------------------------------------------------|
| Employee Number:                                        |                                                                |                                    |                                                                                        |                                                                                           |                                                                                    |                                                                                                    |                                                                                                  |
| Person N                                                | Person Name:                                                   |                                    |                                                                                        |                                                                                           |                                                                                    |                                                                                                    |                                                                                                  |
| Expendit                                                | ure Type:                                                      | :                                  | SWM Salaries Oth Inst A                                                                | ctivity                                                                                   |                                                                                    |                                                                                                    |                                                                                                  |
| Organiza                                                | tion:                                                          | (                                  | 020 SUNY IFR Cost Sha                                                                  | ring                                                                                      |                                                                                    |                                                                                                    |                                                                                                  |
| Expendit                                                | ure Start                                                      | Date:                              | 01-JAN-2012                                                                            |                                                                                           |                                                                                    |                                                                                                    |                                                                                                  |
| Expendit                                                | ure End D                                                      | ate:                               | 31-MAY-2012                                                                            |                                                                                           |                                                                                    |                                                                                                    |                                                                                                  |
|                                                         |                                                                |                                    |                                                                                        |                                                                                           |                                                                                    |                                                                                                    |                                                                                                  |
| Award                                                   | Project                                                        | Task                               | Expenditure Item Date                                                                  | Posted Date                                                                               | Actual Expenditure                                                                 | Comments                                                                                                    | Payroll with Prorated May Amount                                                                 |
| Award<br>000257                                         | Project<br>1013538                                             | Task<br>1                          | Expenditure Item Date<br>31-JAN-12                                                     | Posted Date<br>January -2012                                                              | Actual Expenditure<br>10,843.96                                                    | Comments<br>O:PAY:1 2012 Calendar Month:                                                                                                    | Payroll with Prorated May Amount<br>10,843.96                                                    |
| Award<br>000257<br>000257                               | Project<br>1013538<br>1013538                                  | Task<br>1<br>1                     | Expenditure Item Date<br>31-JAN-12<br>29-FEB-12                                        | Posted Date<br>January -2012<br>February -2012                                            | Actual Expenditure<br>10,843.96<br>10,351.06                                       | Comments<br>O:PAY:1 2012 Calendar Month:<br>O:PAY:2 2012 Calendar Month:                                                                                                 | Payroll with Prorated May Amount<br>10,843.96<br>10,351.06                                       |
| Award<br>000257<br>000257<br>000257                     | Project<br>1013538<br>1013538<br>1013538                       | Task<br>1<br>1<br>1                | Expenditure Item Date<br>31-JAN-12<br>29-FEB-12<br>30-MAR-12                           | Posted Date<br>January -2012<br>February -2012<br>March -2012                             | Actual Expenditure<br>10,843.96<br>10,351.06<br>10,843.96                          | Comments<br>O:PAY:1 2012 Calendar Month:<br>O:PAY:2 2012 Calendar Month:<br>O:PAY:3 2012 Calendar Month:                                                                 | Payroll with Prorated May Amount<br>10,843.96<br>10,351.06<br>10,843.96                          |
| Award<br>000257<br>000257<br>000257<br>000257           | Project<br>1013538<br>1013538<br>1013538<br>1013538            | Task<br>1<br>1<br>1<br>1           | Expenditure Item Date<br>31-JAN-12<br>29-FEB-12<br>30-MAR-12<br>30-APR-12              | Posted Date<br>January -2012<br>February -2012<br>March -2012<br>April -2012              | Actual Expenditure<br>10,843.96<br>10,351.06<br>10,843.96<br>10,351.06             | Comments<br>O:PAY:1 2012 Calendar Month:<br>O:PAY:2 2012 Calendar Month:<br>O:PAY:3 2012 Calendar Month:<br>O:PAY:4 2012 Calendar Month:                                 | Payroll with Prorated May Amount<br>10,843.96<br>10,351.06<br>10,843.96<br>10,351.06             |
| Award<br>000257<br>000257<br>000257<br>000257<br>000257 | Project<br>1013538<br>1013538<br>1013538<br>1013538<br>1013538 | Task<br>1<br>1<br>1<br>1<br>1<br>1 | Expenditure Item Date<br>31-JAN-12<br>29-FEB-12<br>30-MAR-12<br>30-APR-12<br>31-MAY-12 | Posted Date<br>January -2012<br>February -2012<br>March -2012<br>April -2012<br>May -2012 | Actual Expenditure<br>10,843.96<br>10,351.06<br>10,843.96<br>10,351.06<br>8,379.59 | Comments<br>O:PAY:1 2012 Calendar Month:<br>O:PAY:2 2012 Calendar Month:<br>O:PAY:3 2012 Calendar Month:<br>O:PAY:4 2012 Calendar Month:<br>O:PAY:5 2012 Calendar Month: | Payroll with Prorated May Amount<br>10,843.96<br>10,351.06<br>10,843.96<br>10,351.06<br>6,193.61 |

#### ecrt Payroll Report:

| Award                                       | Pay Period               | Payroll  | Pay %    | Employee Type                  | Payroll Type |
|---------------------------------------------|--------------------------|----------|----------|--------------------------------|--------------|
| 000257 - 020 Other Institutional Activities | 01/02/2012 to 01/31/2012 | 10843.96 | 19.74209 | Binghamton SUNY-Monthly        | Base         |
| 000257 - 020 Other Institutional Activities | 02/01/2012 to 02/29/2012 | 10351.06 | 18.84474 | Binghamton SUNY-Monthly        | Base         |
| 000257 - 020 Other Institutional Activities | 03/01/2012 to 03/30/2012 | 10843.96 | 19.74209 | Binghamton SUNY-Monthly        | Base         |
| 000257 - 020 Other Institutional Activities | 04/02/2012 to 04/30/2012 | 10351.06 | 18.84474 | Binghamton SUNY-Monthly        | Base         |
| 000257 - 020 Other Institutional Activities | 05/01/2012 to 05/23/2012 | 6193.61  | 11.27585 | <b>Binghamton SUNY-Monthly</b> | Base         |
|                                             | Total:                   | 48583.65 |          |                                |              |

# **Effort Reporting Cycles: Academic Year Campuses**

#### Notes:

• Unless listed, actual start and end dates within the effort reporting cycle are based on your campus academic calendar.

For Example: If a campus spring semester runs from January 1 – May 23:

- The period of performance would end on May 23.
- The pre-review period would start (and effort coordinators would receive an e-mail) on May 24.
- The preview period would end on June 22.
- The certification period would start (and certifiers would receive an e-mail) on June 23.
- The certification period would end on August 21.
- Campuses may change the timeframes for reminder e-mails sent during the certification period.

# **Spring Effort Reporting Cycle**

# Academic Year Campuses: January - May

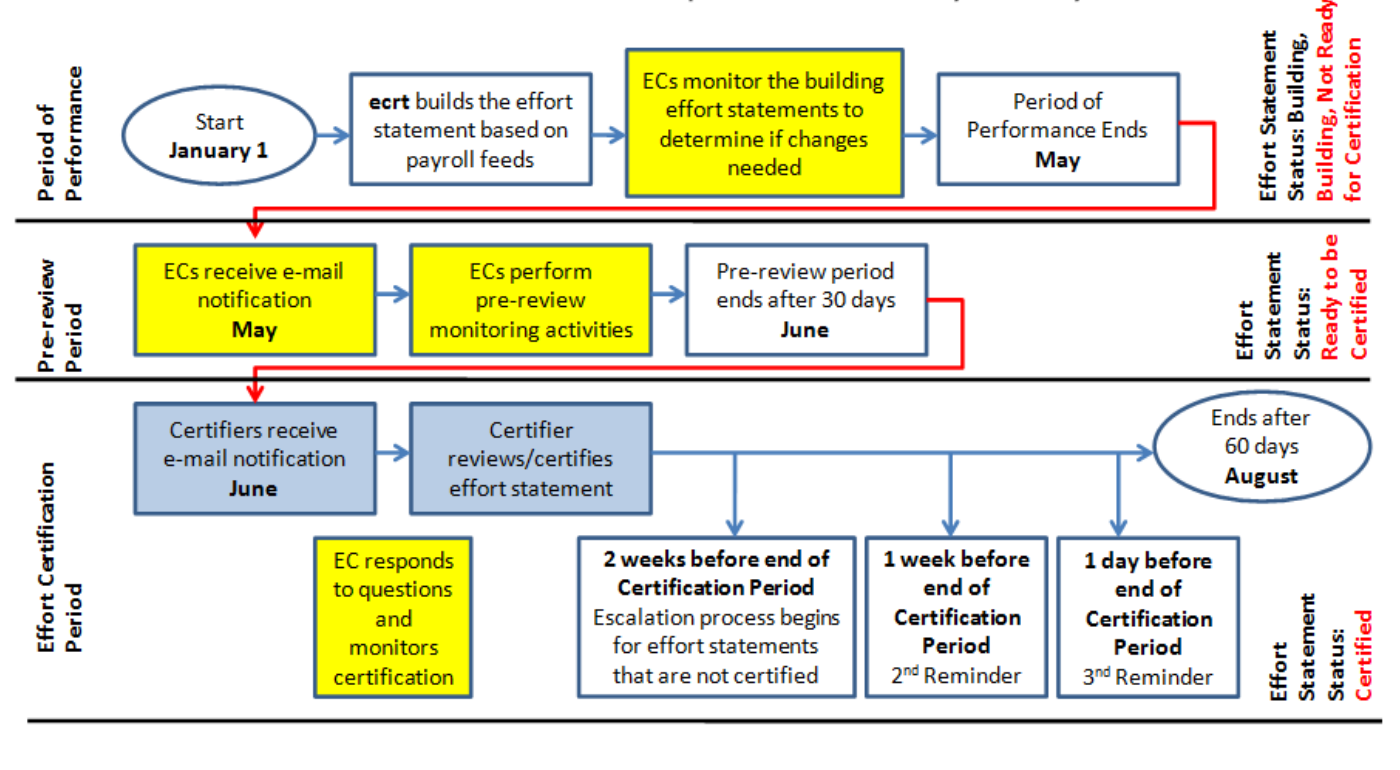

Effort Coordinator (EC) Task

Certifier Task

# **Summer Effort Reporting Cycle**

Academic Year Campuses: May/June - August

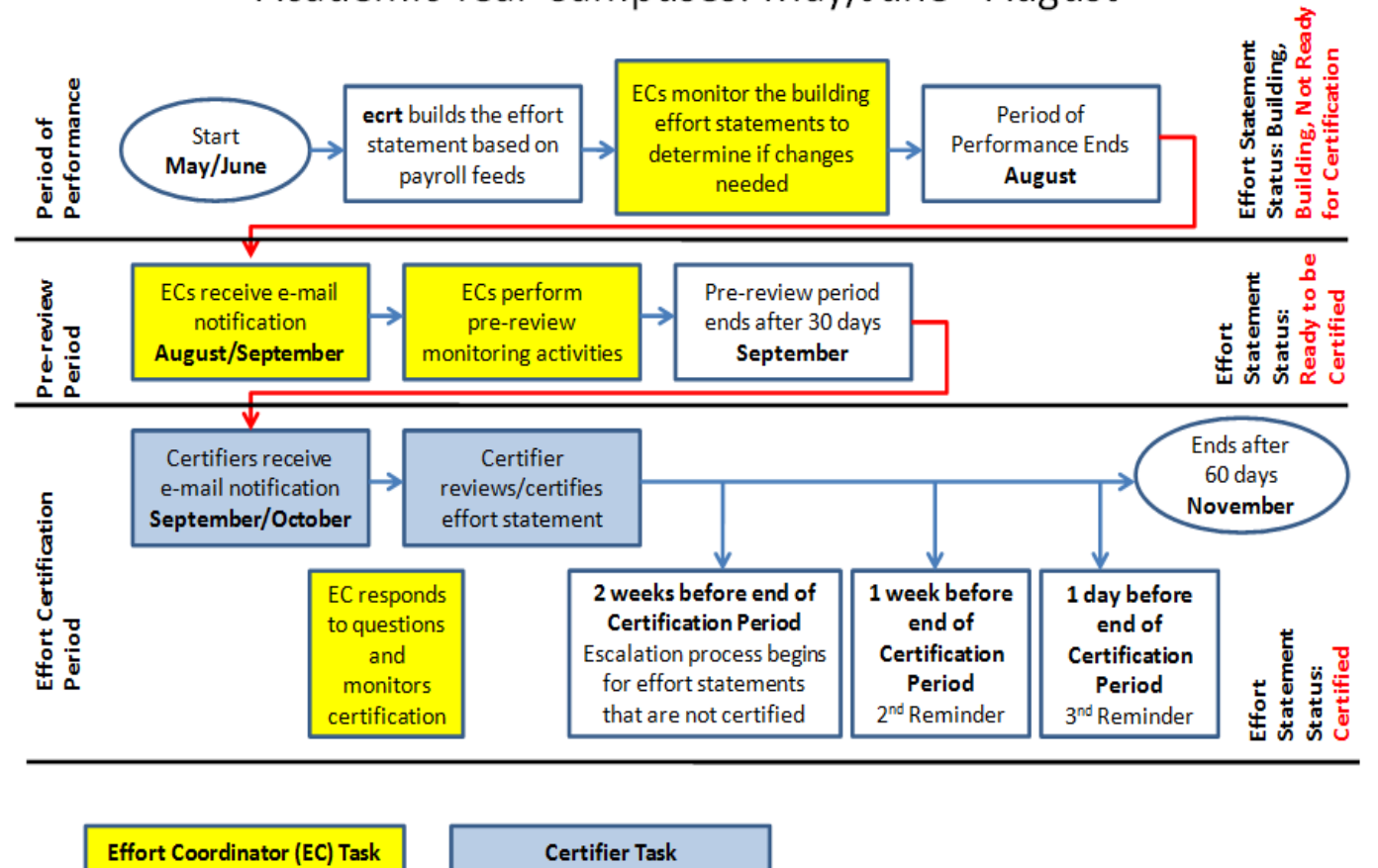

# Fall Effort Reporting Cycle

# Academic Year Campuses: August - December

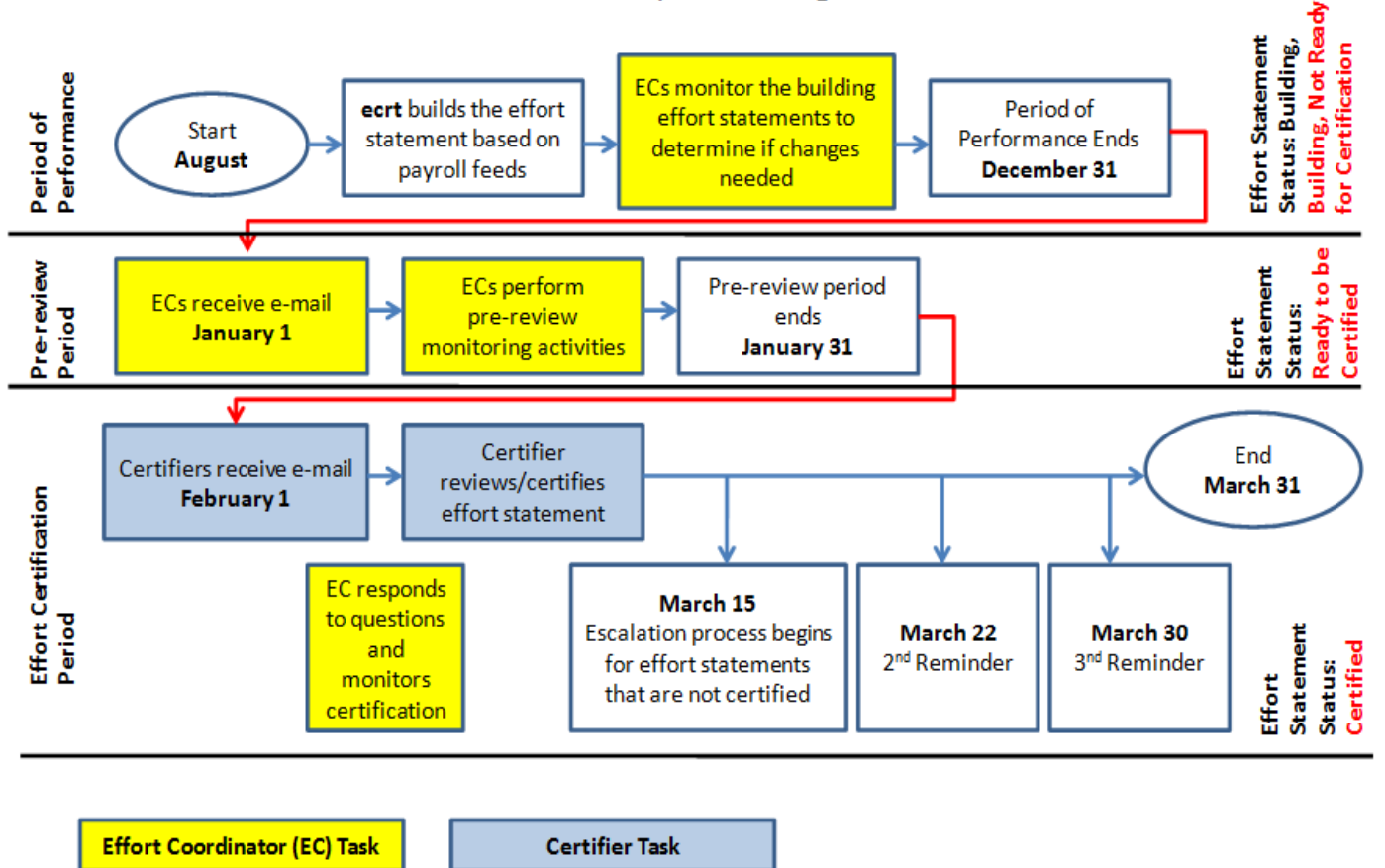

# **Effort Reporting Cycles: Half-Year Campuses**

Note: Campuses may change the timeframes for reminder e-mails sent during the certification period.

# **Effort Reporting Cycle for Half-Year Campuses**

January 1 – June 30

#### Status: Building, Building, Not Ready Effort Statement for Certification Period of Performance ECs monitor the building ecrt builds the effort Period of effort statements to Start statement based on Performance Ends determine if changes January 1 payroll feeds June 30 needed Ready to be Pre-review Period Statement ECs receive e-mail ECs perform Pre-review period Certified Status: pre-review notification ends Effort July 1 monitoring activities July 31 Ends Certifiers receive Certifier September e-mail notification reviews/certifies Effort Certification Period 30 August 1 effort statement EC responds September 16 to questions Effort Statement Status: Certified Escalation process begins September 23 September 29 and 2<sup>nd</sup> Reminder 3<sup>nd</sup> Reminder for effort statements monitors that are not certified certification Effort Coordinator (EC) Task **Certifier Task**

# **Effort Reporting Cycle for Half-Year Campuses**

### July 1 – December 31

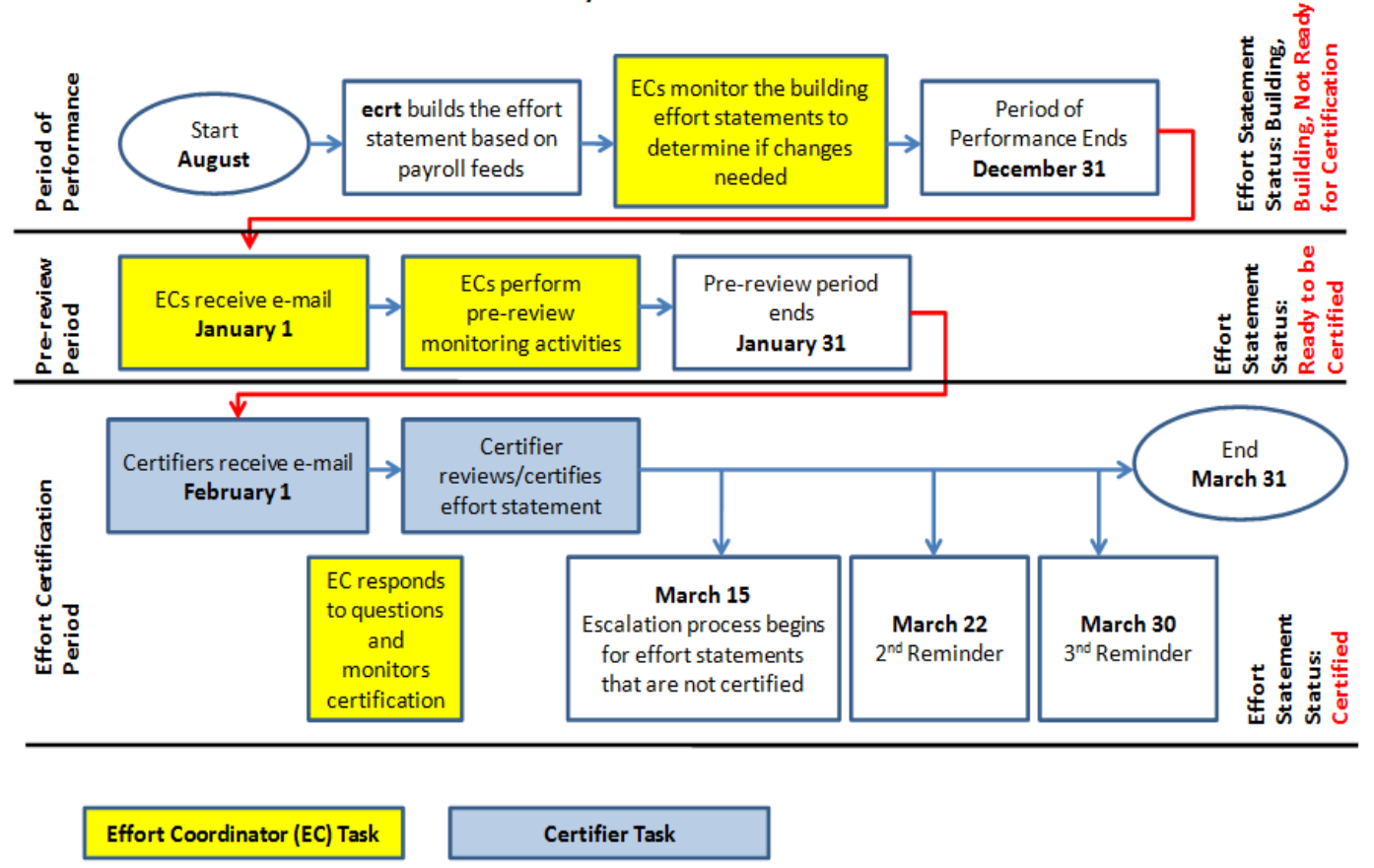

# **Effort Reporting Checklist**

This checklist was created to assist campuses in tracking tasks performed during the entire effort reporting cycle. It is also available in an <u>Excel spreadsheet format</u>.

| No.   | Task                                                         | Completed         | Date           | Notes                |  |  |
|-------|--------------------------------------------------------------|-------------------|----------------|----------------------|--|--|
|       |                                                              | Ву                | Completed      |                      |  |  |
| For I | For Initial ecrt Roll-out                                    |                   |                |                      |  |  |
| 1     | 1 month prior to start of Certification Period:              |                   |                |                      |  |  |
|       | Coordinate OM or VPR announcement e-mail                     |                   |                |                      |  |  |
|       | with 1-page flyer attached                                   |                   |                |                      |  |  |
| 2     | 1 month prior to start of Certification Period:              |                   |                |                      |  |  |
|       | Campus contact sends informational e-mail to PIs             |                   |                |                      |  |  |
|       | with "How to Certify Your Effort" document                   |                   |                |                      |  |  |
|       | attached                                                     |                   |                |                      |  |  |
| 3     | 1 week prior to start of Certification Period:               |                   |                |                      |  |  |
|       | (Only for campuses using the RF portal to sign-in            |                   |                |                      |  |  |
|       | to ecrt) Campus contact sends e-mail with                    |                   |                |                      |  |  |
|       | username to PIs                                              |                   |                |                      |  |  |
| Core  | Data Tasks                                                   |                   |                |                      |  |  |
| 4     | Last month of period of performance: Process                 |                   |                |                      |  |  |
|       | any SUNY IFR/Cost Sharing Appointment/ Change                |                   |                |                      |  |  |
|       | Forms that you have for the current effort                   |                   |                |                      |  |  |
|       | reporting period of performance. <b>Note</b> : This          |                   |                |                      |  |  |
|       | should be completed before the monthly SUNY                  |                   |                |                      |  |  |
|       | payroll process is run                                       |                   |                |                      |  |  |
| 5     | Ongoing: Run the HR_Active Assignment Details                |                   |                |                      |  |  |
|       | Discoverer query to monitor missing core data                |                   |                |                      |  |  |
|       | (Supplemental Administrator Training Materials,              |                   |                |                      |  |  |
|       | page 11)                                                     |                   |                |                      |  |  |
| Pre-  | Review Tasks                                                 |                   |                |                      |  |  |
| Note  | : Referenced page numbers refer to the Pre-Review            | Administrator Tr  | aining materia | als unless otherwise |  |  |
| note  | d                                                            |                   |                |                      |  |  |
| Day 2 | L of Campus Pre-Review Period: Primary effort coord          | dinators/effort c | pordinators re | ceive an automatic   |  |  |
| notif | ication from <b>ecrt</b> that the pre-review period has star | ted               |                |                      |  |  |
| Effor | t statement statuses are: Building, Not Ready for Ce         | rtification       | 1              |                      |  |  |
| 6     | Run the "Effort Not Equal to 100 Percent Report"             |                   |                |                      |  |  |
|       | to identify effort statements within or outside the          |                   |                |                      |  |  |
|       | tolerable certification range (Page 7)                       |                   |                |                      |  |  |
| 6a    | (If applicable) Change the Certified Effort column           |                   |                |                      |  |  |
|       | percentages to 100 or 100.00 percent (Page 11)               |                   |                |                      |  |  |
| 7     | Run the "List of All Users report" to verify e-mail          |                   |                |                      |  |  |
|       | addresses, job titles and primary department                 |                   |                |                      |  |  |
|       | names (Page 13)                                              |                   |                |                      |  |  |

| No. | Task                                                | Completed | Date      | Notes |
|-----|-----------------------------------------------------|-----------|-----------|-------|
|     |                                                     | Ву        | Completed |       |
| 7a  | Coordinate with HR contact to input missing core    |           |           |       |
|     | data (Supplemental Administrator Training           |           |           |       |
|     | Materials, page 11)                                 |           |           |       |
| 7b  | Coordinate with HR contact to identify individuals  |           |           |       |
|     | who changed departments/responsibilities or are     |           |           |       |
|     | no longer at the campus (campus process)            |           |           |       |
| 8   | Run the "List of all Awards and their Associated    |           |           |       |
|     | Accounts Report" to verify cost share awards        |           |           |       |
|     | were established for all awards with cost sharing   |           |           |       |
|     | commitments and that salary expenditures were       |           |           |       |
|     | applied to cost share awards (Page 15)              |           |           |       |
| 8a  | Coordinate with Award Establishment contact to      |           |           |       |
|     | set up missing cost share awards (campus            |           |           |       |
|     | process)                                            |           |           |       |
| 8b  | Coordinate with HR contact to apply labor           |           |           |       |
|     | schedules to cost share awards missing salary       |           |           |       |
|     | expenditures (campus process)                       |           |           |       |
| 9   | Run the "Certification Status Report" to create an  |           |           |       |
|     | initial roster of effort statements that need to be |           |           |       |
|     | certified for the effort reporting period (Page 17) |           |           |       |
| 10  | Put effort statements needing corrective action     |           |           |       |
|     | on hold (Page 22)                                   |           |           |       |
| 10a | Run the SPES report to identify individuals with    |           |           |       |
|     | payroll in the campus SUNY CS&IFR Suspense          |           |           |       |
|     | Award (Page 23)                                     |           |           |       |
| 10b | Run the SPES report to identify individuals with    |           |           |       |
|     | payroll in the campus RF Suspense Award (Page       |           |           |       |
|     | 23)                                                 |           |           |       |
| 10c | Run the SPES report to identify individuals with    |           |           |       |
|     | payroll overpayments (Page 23)                      |           |           |       |
| 10d | Run the "Individuals with Negative Payroll          |           |           |       |
|     | Report" (Page 26)                                   |           |           |       |
| 10e | Run the "Award without Principal Investigators      |           |           |       |
|     | Report" (Page 28)                                   |           |           |       |
| 11  | Run the "Effort Statements on Hold Report" to       |           |           |       |
|     | create a roster of the effort statements that need  |           |           |       |
|     | corrective action (Page 30)                         |           |           |       |
| 12  | Work with the appropriate campus contacts to        |           |           |       |
|     | complete corrective actions (campus process)        |           |           |       |
| 12a | Add/update labor schedules and perform labor        |           |           |       |
|     | distribution adjustments                            |           |           |       |
| 12b | Award establishment contact to add/update           |           |           |       |
|     | award information, including cost share awards      |           |           |       |
| 13  | Wait for ecrt data upload to occur after a          |           |           |       |
|     | corrective action was completed in Oracle (every    |           |           |       |
|     | Monday for prior week activity)                     |           |           |       |

| No.   | Task                                                   | Completed           | Date            | Notes                    |
|-------|--------------------------------------------------------|---------------------|-----------------|--------------------------|
|       |                                                        | Ву                  | Completed       |                          |
| 14    | Verify that the labor distribution adjustments or      |                     |                 |                          |
|       | pre-generated distribution line requests               |                     |                 |                          |
|       | corrected the effort statements placed on hold         |                     |                 |                          |
|       | (Page 32)                                              |                     |                 |                          |
| 15    | Remove the hold placed on an effort statement          |                     |                 |                          |
|       | after the corrective action was completed and          |                     |                 |                          |
| 10    | verified (Page 34)                                     |                     |                 |                          |
| 16    | Run the "List of Staff by PI with Proxy                |                     |                 |                          |
|       | Assignments Report to determine it a proxy             |                     |                 |                          |
|       | certifier of restricted enort coordinator              |                     |                 |                          |
|       | removed (Page 35)                                      |                     |                 |                          |
| 17    | Identify individuals with a mixture of federal and     |                     |                 |                          |
| 17    | nonfederal and/or nonsponsored activity                |                     |                 |                          |
| 17a   | Run the "Self Certifiers with Federal/Non-             |                     |                 |                          |
|       | Federal/ Nonsponsored Effort Report" (Page 38)         |                     |                 |                          |
| 17b   | Run the "Staff with Federal/Non-Federal/               |                     |                 |                          |
|       | Nonsponsored Effort Report" (Page 41                   |                     |                 |                          |
| Cert  | fication Tasks                                         |                     | I               |                          |
| Note  | : Referenced page numbers refer to the Certification   | Administrator T     | raining Mater   | ials unless otherwise    |
| note  | d                                                      |                     | C               |                          |
| Day 1 | L of Campus Certification Period: Principal investigat | tors, proxy certifi | ers and restrie | cted effort coordinators |
| recei | ve an automatic notification from ecrt that the certif | fication period ha  | as started      |                          |
| Effor | t statement statuses are automatically changed to:     | Ready for Certifi   | cation (for inc | lividuals with federal   |
| and/  | or federal flow-through activity; Automatically Proce  | ssed (for individu  | ر als with 100  | percent nonfederal       |
| and/  | or nonsponsored effort)                                | T                   | ſ               | ſ                        |
| 18    | (If applicable) Pre-certify the nonfederal and/or      |                     |                 |                          |
|       | nonsponsored activity only (Administrator Pre-         |                     |                 |                          |
|       | Review Training materials, pages 38 and 41)            |                     |                 |                          |
| 19    | Run the "Certification Status Report" to create a      |                     |                 |                          |
|       | roster of the effort statements that require           |                     |                 |                          |
|       | certification (federal/federal flow-through            |                     |                 |                          |
| 20    | Activity) (Page 5)                                     |                     |                 |                          |
| 20    | continue the pre-review process for any effort         |                     |                 |                          |
|       | Statements that might still be of hold (Refer to       |                     |                 |                          |
| 202   | Pup the "Effort Statement on Hold Report" for an       |                     |                 |                          |
| 200   | undated roster of effort statements that are on        |                     |                 |                          |
|       | hold                                                   |                     |                 |                          |
| 20b   | Perform and verify corrective actions fixed the        |                     |                 |                          |
|       | issues                                                 |                     |                 |                          |
| 20c   | Remove the hold placed on an effort statement          |                     |                 |                          |
|       | after the corrective action was completed and          |                     |                 |                          |
|       | verified                                               |                     |                 |                          |
| 21    | Process effort tasks                                   |                     |                 |                          |

| No.  | Task                                               | Completed | Date      | Notes |
|------|----------------------------------------------------|-----------|-----------|-------|
|      |                                                    | Ву        | Completed |       |
| 21a  | Process an effort task for an effort statement     |           |           |       |
|      | with an attached file and/or note (Page 12)        |           |           |       |
| 21b  | Process an effort task for a retroactive labor     |           |           |       |
|      | distribution adjustment (Page 19)                  |           |           |       |
| 22   | Manually certify an individual's effort statement  |           |           |       |
|      | if applicable (Page 15)                            |           |           |       |
| 22a  | Process an effort task for a manually certified    |           |           |       |
|      | effort statement (Page 18)                         |           |           |       |
| 23   | Change the status of an effort statement to no     |           |           |       |
|      | certification required (Page 29)                   |           |           |       |
| 24   | Run the "Certification Status Report" weekly to    |           |           |       |
|      | monitor effort statement certifications (Page 31)  |           |           |       |
| Cert | ification Verification Tasks                       |           |           |       |
|      | 2 weeks before end of certification period:        |           |           |       |
|      | Reminder e-mail automatically sent by ecrt to      |           |           |       |
|      | certifiers who have not certified their effort     |           |           |       |
|      | statement(s)                                       |           |           |       |
|      | 1 week before end of certification period:         |           |           |       |
|      | Reminder e-mail automatically sent by ecrt to      |           |           |       |
|      | certifiers who have not certified their effort     |           |           |       |
|      | statement(s)                                       |           |           |       |
|      | 1 day before end of certification period:          |           |           |       |
|      | Reminder e-mail automatically sent by ecrt to      |           |           |       |
|      | certifiers who have not certified their effort     |           |           |       |
|      | statement(s)                                       |           |           |       |
| 25   | Begin campus escalation process if there are still |           |           |       |
|      | outstanding effort statement certifications        |           |           |       |
| 26   | Run the "Certification Status Report" to verify    |           |           |       |
|      | that all effort statements were certifiedsave the  |           |           |       |
|      | final report in your campus records                |           |           |       |

# Effort Reporting Glossary of Terms

| Те        | rm             | Definition                                                                                       |
|-----------|----------------|--------------------------------------------------------------------------------------------------|
| ٠         | Account        | Synonymous terms that refer to the externally funded activity in which a written grant,          |
| ٠         | Award          | contract or cooperative agreement is received by the Research Foundation (RF) on behalf of       |
| ٠         | Sponsored      | SUNY.                                                                                            |
|           | Program        |                                                                                                  |
|           |                | These appear on a PI's effort statement with the percentage of effort that was devoted to        |
|           |                | the award during the effort reporting period of performance.                                     |
| Ac        | tive Award     | An award with an end date the day you are viewing the information or later.                      |
| ٠         | Actual         | Synonymous terms that refer to the proportion of time spent by the individual on any             |
|           | Effort         | activity during the period of performance. Effort is displayed on the effort statement as a      |
| ٠         | Effort         | percentage of total institutional activities for which an Individual is compensated.             |
|           |                |                                                                                                  |
|           |                | Effort is not calculated on a 40-hour workweek or any other standard workweek. For               |
|           |                | example, if an Individual averages 60 hours per week during the period of performance and        |
|           |                | spends an average of 15 hours on a Sponsored Program, that represents 25% Actual Effort          |
|           |                | (15/60) and the other 45 hours, allocated to other institutional activities, represents 75%      |
|           |                | Actual Effort (45/60).                                                                           |
| Ар        | prover         | The campus effort reporting administrator who is responsible for reviewing and processing        |
| -         |                | certain tasks during the effort reporting process.                                               |
| Ва        | se             | The default effort statement type that refers to an individual's institutional base salary (IBS) |
| -         |                | effort statement.                                                                                |
| Ce        | rtification    | The period of time during which individuals must certify their effort.                           |
| Ре        | riod           |                                                                                                  |
| •         | Certifier      | Synonymous terms that refer to the individual who certifies effort statements.                   |
| •         | Self-certifier |                                                                                                  |
| Ce        | rtified Effort | The percentage of effort that the certifier is attesting to have devoted to a sponsored          |
|           |                | program or other activity. It includes effort that was reimbursed by the sponsor as well as      |
| 6         | mmittad        | The amount or percentage of time that faculty members, researchers or senior/key                 |
| CO<br>Eff | iort           | nerconnol commit to (agree to work on) a specific spensored award                                |
| C11       | on             | personner commit to (agree to work on) a specific sponsored award.                               |
|           |                | The commitment—or budgeted amount—is set at the time a proposal is submitted by a                |
|           |                | campus and accepted by the sponsor. Committed effort may not always equal paid effort: it        |
|           |                | is not necessarily the actual effort expended, but a projected amount to be achieved over a      |
|           |                | period of time. Commitments are specific and quantified, and are generally expressed in          |
|           |                | terms of a percentage or person months of work time over a given project period.                 |
|           |                |                                                                                                  |
|           |                | Committed effort includes:                                                                       |
|           |                | • <b>Reimbursed payroll charges</b> : Salary expenses that are charged directly to the sponsored |
|           |                | program. The sponsor reimburses these charges to the Research Foundation (RF) and the            |
|           |                | RF reimburses SUNY via the income fund reimbursable process.                                     |
|           |                | • Unreimbursed payroll charges: Salary expenses that are cost shared and charged to a            |
|           |                | source other than the sponsor, e.g., nonfederal sponsor or other campus sources. A cost          |
|           |                | sharing award is set up in Oracle to track these charges.                                        |

| Term                          | Definition                                                                                            |  |  |  |
|-------------------------------|----------------------------------------------------------------------------------------------------|--|--|--|
| Cost Sharing                  | Cost sharing is that portion of a sponsored program budget that is contributed by the                 |  |  |  |
|                               | institution and/or other nonfederal sponsors. It is not reimbursed by the sponsor, and can            |  |  |  |
|                               | be:                                                                                                   |  |  |  |
|                               | • Mandatory: Cost sharing required as a condition of an award or agreed to by the                     |  |  |  |
|                               | institution and sponsor during sponsored agreement negotiation.                                       |  |  |  |
|                               | • Voluntary committed: Effort (or other costs) not required by the sponsor but proposed               |  |  |  |
|                               | in the sponsor budget or narrative with no corresponding sponsor funding requested or                 |  |  |  |
|                               | awarded.                                                                                              |  |  |  |
|                               | • Voluntary uncommitted: Faculty and senior researchers' effort (or other costs) that is              |  |  |  |
|                               | over and above that which is identified and budgeted for in a proposal and award.                     |  |  |  |
|                               |                                                                                                    |  |  |  |
| Deverturent                   | In accordance with OMB Circular A-110, cost sharing also means "matching."                            |  |  |  |
| Department                    | The Individual's primary department.                                                                  |  |  |  |
| ecrt                          | The sample person responsible for soordinating the effort reporting process.                          |  |  |  |
| Administrator                 | The campus person responsible for coordinating the errort reporting process.                          |  |  |  |
| Effort Reporting              | The time period included on an effort statement                                                       |  |  |  |
| Period of                     |                                                                                                    |  |  |  |
| Performance                   | For academic-year campuses effort statements are created for the spring summer and fall               |  |  |  |
|                               | periods. For semiannual campuses effort statements are created for the January 1 – June 30            |  |  |  |
|                               | and July 1 – December 31 periods.                                                                     |  |  |  |
| Effort                        | Report that is produced in ecrt that encompasses all the payroll, cost share, and                     |  |  |  |
| Statement                     | commitment information for a specific individual for the period of performance.                       |  |  |  |
| Inactive Award                | An award with an end date that is earlier then the day you are viewing the information.               |  |  |  |
| Institutional                 | The total guaranteed annual compensation an individual receives. IBS is used to compute               |  |  |  |
| Base Salary                   | salaries charged to sponsored programs unless sponsor policies limit the maximum annual               |  |  |  |
| (IBS)                         | compensation rate.                                                                                    |  |  |  |
| Nonsponsored                  | People in a department who have effort exclusively on nonsponsored accounts. These                    |  |  |  |
| Individuals                   | people are not required to certify their effort. Effort statements are built in <b>ecrt</b> and are   |  |  |  |
|                               | automatically processed.                                                                              |  |  |  |
| Other                         | All activities—other than sponsored programs—that are performed by an individual to fulfill           |  |  |  |
| Institutional                 | his or her obligation to SUNY.                                                                        |  |  |  |
| Activities<br>Droposod Effort | The amount of effort that an individual submits on a proposal. It is the amount of effort that        |  |  |  |
| Proposed Enort                | an individual will devote to a sponsored program assuming the proposal is awarded and the             |  |  |  |
|                               | nrogram is funded                                                                                     |  |  |  |
| Salary Charges                | Payroll amounts used to calculate the percentage of effort during the effort reporting period         |  |  |  |
| Suldry Charges                | of performance. Salary charges include those that are directly charged to the sponsor as well         |  |  |  |
|                               | as salary charges that are not reimbursed (or cost shared) by the sponsor.                            |  |  |  |
| Statement                     | The individual whose effort is displayed on the <b>ecrt</b> effort statement.                         |  |  |  |
| Owner                         |                                                                                                    |  |  |  |
| Work List                     | The <b>ecrt</b> home page that includes a list of tasks that need to be completed by that user, e.g., |  |  |  |
|                               | certifying an effort statement.                                                                       |  |  |  |

# Change History

| Date          | Section of Guide          | Revision                                                  |
|---------------|---------------------------|-----------------------------------------------------------|
| May 2013      | New section               | Added information about the labor distribution adjustment |
|               | Page 3                    | process in <b>ecrt</b>                                    |
| May 2013      | Monitoring Core           | Added links to revised SUNY IFR/Cost Sharing              |
|               | Information for SUNY ecrt | Appointment/Change Form and the <u>"Income Fund</u>       |
|               | Users,                    | Reimbursable (IFR) and Cost Sharing (CS) Assignments"     |
|               | Pages 8 and 10            | procedure document                                        |
| May 2013      | New section               | Added information about nonexempt employees               |
|               | Page 14                   |                                                           |
| May 2013      | New section,              | Added Effort Reporting Checklist                          |
|               | Page 30                   |                                                           |
| May 2013      | New section,              | Added Effort Reporting Glossary of Terms                  |
|               | Page 34                   |                                                           |
| February 2013 |                           | New guide                                                 |